# Упутство за подешавање ЕТФ бежичног

## интернета

# Windows 7, Windows Vista

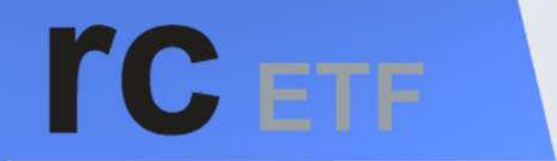

računski centar elektrotehničkog fakulteta

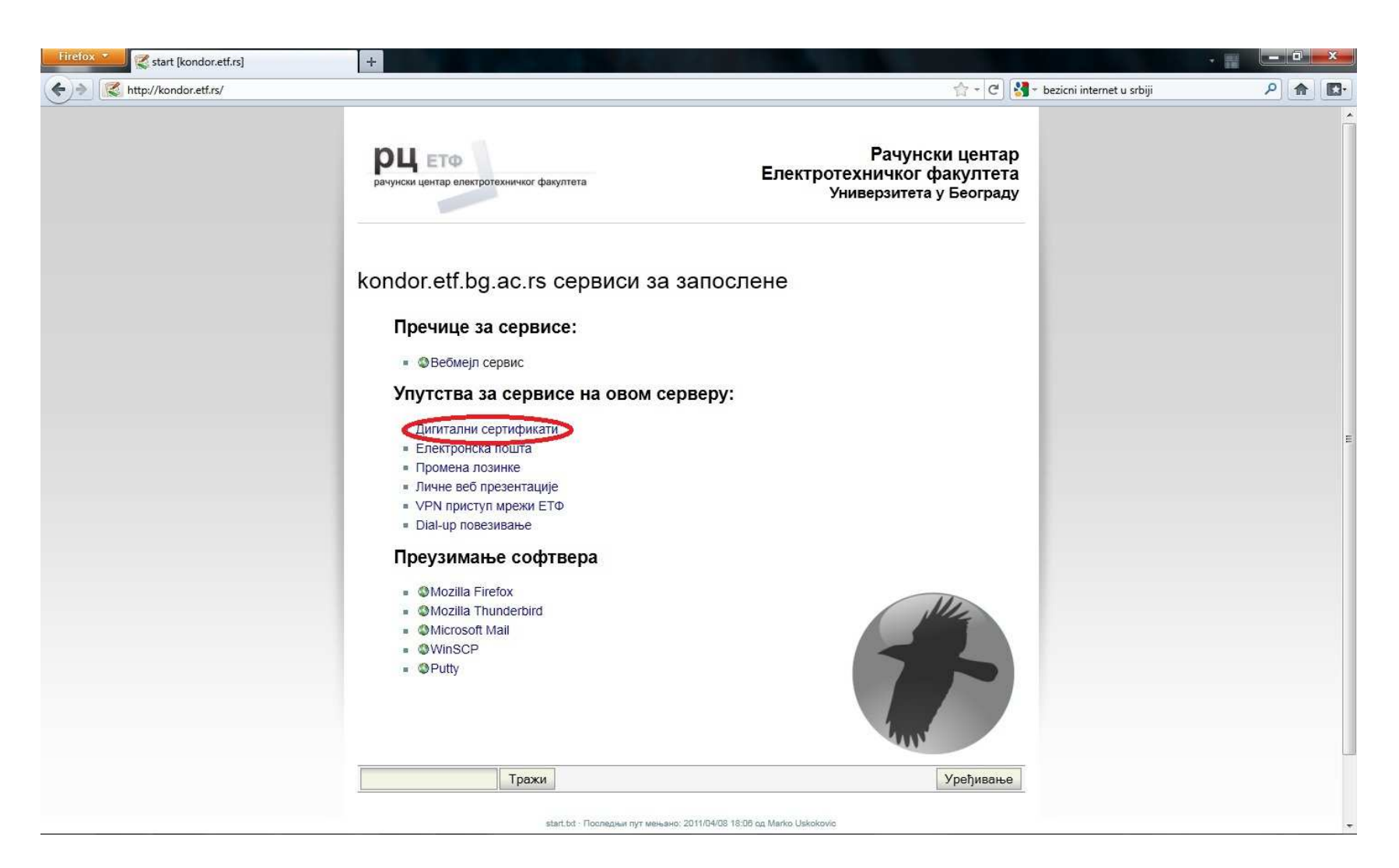

На страници <u>http://kondor.etf.rs/</u> отворите линк дигитални сертификати

| Firefox Certs [kondor.etf.rs] | +                                                                                                    |                                                                                                    | *                         |           | × |
|-------------------------------|----------------------------------------------------------------------------------------------------|----------------------------------------------------------------------------------------------------|---------------------------|-----------|---|
| http://kondor.etf.rs/certs    | рцето<br>рачунски центар електротехничког факултета Елект                                                                                                    | Рачунски центар<br>ротехничког факултета<br>Универзитета у Београду                                                                                                | bezicni internet u srbiji | <u>بر</u> |   |
|                               | Hазад<br><b>БТФ-ови СА сертификати</b><br>Сервиси на Кондору којима се приступа преко енкриптованих веза имају се<br>од стране ЕТФ-овог ауторитета сертификата (certificate authority - CA).<br>Да вам ваш веб читач или клијент за електронску пошту не би пријављивао<br>се ористи, потребно је да инсталирате ЕТФ-ове СА сертификате.<br>Преузмите ЕТФ-ов базни сертификат (Root CA):<br>• Фу ПЕМ формату<br>• Фза Internet Explore:<br>• Фу ПЕМ формату<br>• Фза Моzilla Firefox<br>Лреузмите ЕТФ-ов посреднички сертификат (Intermediate/ServerSub CA)<br>• Фу ПЕМ формату<br>• Фза Internet Explore:<br>• За Моzilla Firefox<br>Улутства за инсталирање ових сертификата можете видети овде.<br><b>Кондор SSH отисци кгључева (fingerprints)</b><br>• Otisak javnog DSA ključa za SSH2 protokol za računar kondor.etf.rs je:<br>• Otisak javnog RSA ključa za SSH2 protokol za računar kondor.etf.rs je: | юје дигиталне сертификате издате<br>о да не препознаје сертификат који<br>Потребно је<br>скинути оба<br>означена<br>сертификата.<br>Детаљније на<br>следећој слици |                           |           |   |
|                               | 4f:11:42:3f:7e:de:88:82:6e:18:fc:56:52:e0:d8:80                                                                                                    |                                                                                                    |                           |           |   |

На следећој страници скините на ваш рачунар оба означена сертификата. Снимите оба сертификата у исти фолдер ради лакшег сналажења касније током инсталације истих

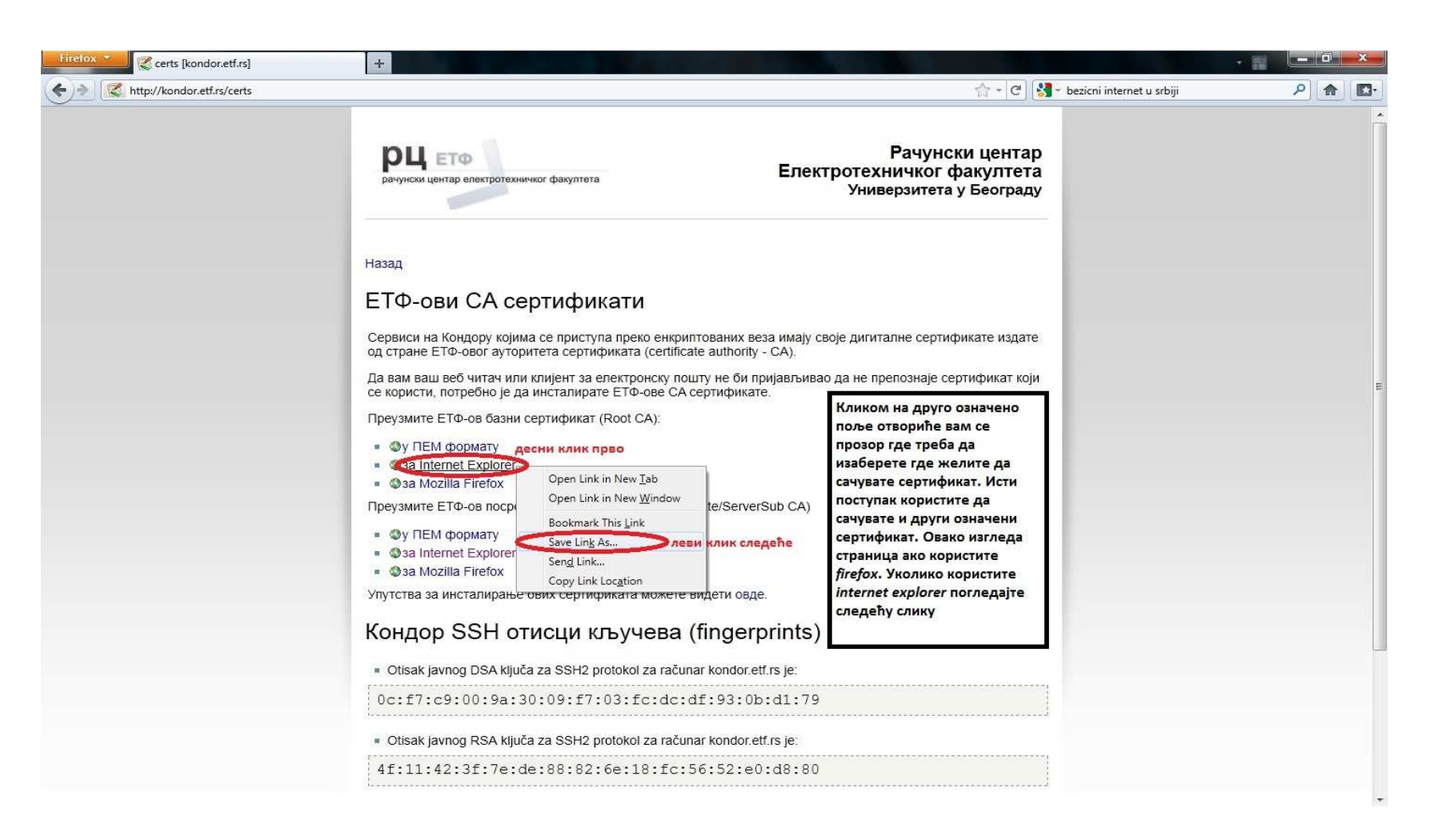

Сертификат скидате десним кликом на означени сертификат и у падајућем менију изаберите *Save Link As...* Ово је поступак уколико користите Mozilla Firefox

За Internet explorer погледајте следећу страну

| Certs [kondor.etf.rs] - Windows Internet Explorer  |                                                                                                    | And a subscription                                                                                                    |                                                                         |                                                                                                    |                                  |                          |
|----------------------------------------------------|----------------------------------------------------------------------------------------------------|----------------------------------------------------------------------------------------------------|-------------------------------------------------------------------------|----------------------------------------------------------------------------------------------------|----------------------------------|--------------------------|
| C V Kondor.etf.rs/certs                            |                                                                                                    |                                                                                                    | _                                                                       |                                                                                                    | 🔻 🖄 😽 🗙 🔽 Bing                   | • م                      |
| 🗙 Contribute 🍞 Edit 👻 🔂 Post to Blog               |                                                                                                    |                                                                                                    |                                                                         |                                                                                                    |                                  | 🗙 🍓 Convert 👻 🔂 Select   |
| 🚖 Favorites   🚕 🌄 Suggested Sites 👻 🖉 Web Slice Ga | ilery 🔻                                                                                                    |                                                                                                    |                                                                         |                                                                                                    |                                  |                          |
| Certs [kondor.etf.rs]                              |                                                                                                    |                                                                                                    |                                                                         |                                                                                                    | 🟠 🔹 🔯 🔹 📑 🖷 Page 🕶               | Safety ▼ Tools ▼ 🕢 ▼ 🚢 🎽 |
| certs [kondor.etf.rs]                              | рцето<br>рачунски центар електротехничико<br>Назад<br>ЕТФ-ови СА с<br>Сервиси на Кондору који<br>издате од стране ЕТФ-с<br>Да вам ваш веб читач из<br>који се користи, потребн<br>Преузмите ЕТФ-ов базн<br>• @ у ПЕМ формату<br>који се користи | r факултета<br>Open<br>Open in New Tab<br>Open in New Window<br>Save Target As<br>Print Target<br>Cut<br>Copy<br>Copy Shortcut<br>Paste                                                                      | Елект<br>х веза имају с<br>ate authority -<br>и пријављива<br>тификате. | Рачунски цент<br>ротехничког факулт<br>Универзитета у Беогр<br>воје дигиталне сертификате<br>СА).<br>по да не препознаје сертифика<br>Кликом на друго означено<br>поље отвориће вам се<br>прозор где треба да | rар<br>ета<br>аду                | Satety V Tools V 🖉 V 👟   |
|                                                    | • Фза Моzilla Firefox     • Фза Моzilla Firefox     • Фза Моzilla Firefox     • Фу ПЕМ формату     • Фза Internet Explorer     • Фза Mozilla Firefox     Упутства за инсталиран     Кондор SSH оти     • Otisak javnog DSA ključa z             | есни клик прво<br>Blog with Windows Live<br>E-mail with Windows Live<br>Translate with Bing<br>All Accelerators Add to Favorites<br>Properties<br>СЦИ КЉУЧЕВА (finge<br>ta SSH2 protokol za računar kond<br> | verSub CA)<br>рвде.<br>erprints)<br>lor.etf.rs.je:                      | изаберете где желите да<br>сачувате сертификат. Исти<br>поступак користите да<br>сачувате и други означени<br>сертификат. Овако изгледа<br>страница ако користите<br><i>internet explorer</i> .               | ) Internet   Protected Mode: Off | 4 ▼ € 100% ▼             |

Уколико користите Internet explorer поступак је исти, једино у падајућем менију кликнете левим кликом на *Save Target As...* (означено као на слици)

| 🔿 🕞 - 📕 🕨 sertifikat                                                                                                    | ti                                        |                                                          |  | ✓ Search sertifikati | x د<br>م |
|----------------------------------------------------------------------------------------------------|-------------------------------------------|----------------------------------------------------------|--|----------------------|----------|
| Organize 🔻 Include i                                                                                                    | in library ▼ Share with ▼ Burn New folder |                                                          |  |                      |          |
| Favorites Contemporative Favorites Contemporative Contemporative C | ETFCA ETFServerSubCA                      | Означени сертификат отварате<br>дуплим левим кликом миша |  |                      |          |
| 词 Libraries 📑 Documents                                                                                                    | $\smile$                                  |                                                          |  |                      |          |
| J Music                                                                                                    |                                           |                                                          |  |                      |          |
| Videos                                                                                                    |                                           |                                                          |  |                      |          |
| 🖳 Computer                                                                                                    |                                           |                                                          |  |                      |          |
| 🙀 Network                                                                                                    |                                           |                                                          |  |                      |          |
|                                                                                                    |                                           |                                                          |  |                      |          |
|                                                                                                    |                                           |                                                          |  |                      |          |
|                                                                                                    |                                           |                                                          |  |                      |          |
|                                                                                                    |                                           |                                                          |  |                      |          |
|                                                                                                    |                                           |                                                          |  |                      |          |
|                                                                                                    |                                           |                                                          |  |                      |          |
|                                                                                                    |                                           |                                                          |  |                      |          |
|                                                                                                    |                                           |                                                          |  |                      |          |
|                                                                                                    |                                           |                                                          |  |                      |          |
|                                                                                                    |                                           |                                                          |  |                      |          |
|                                                                                                    |                                           |                                                          |  |                      |          |
| 2 items                                                                                                    |                                           |                                                          |  |                      |          |

Отворите фолдер у коме сте снимили сертификате. Отворите сертификат означен као на слици дуплим левим кликом миша

| Do you | want to open this file?                                                                                                    |
|--------|----------------------------------------------------------------------------------------------------|
|        | Name: Name: No. PickelDervice: STECA and                                                                                                    |
| - 8    | Publisher: Unknown Publisher                                                                                                    |
|        | Type: Security Certificate                                                                                                    |
|        | From: Contract District Contract Contract                                                                                                    |
| 🔽 Alwa | ys ask before opening this file                                                                                                    |
| 1      | While files from the Internet can be useful, this file type can<br>potentially harm your computer. If you do not trust the source, do not<br>open this software. What's the risk? |

Приликом отварања питаће Вас да ли желите да отворите сертификат и прихватите

левим кликом на дугме *Open* (означено на слици)

| Castific                                               | ta Information                                                                                    |
|--------------------------------------------------------|---------------------------------------------------------------------------------------------------|
| This CA Root c<br>install this cert<br>Authorities sto | ertificate is not trusted. To enable trust,<br>tificate in the Trusted Root Certification<br>ore. |
| Issued to:                                             | ETF CA                                                                                            |
| Issued by                                              | ETF CA                                                                                            |
| Valid from                                             | 01-Sep-09 to 30-Aug-19                                                                            |
|                                                        | Install Certificate                                                                               |

У следећем кораку почиње инсталирање самог сертификата кликом на Install Certificate

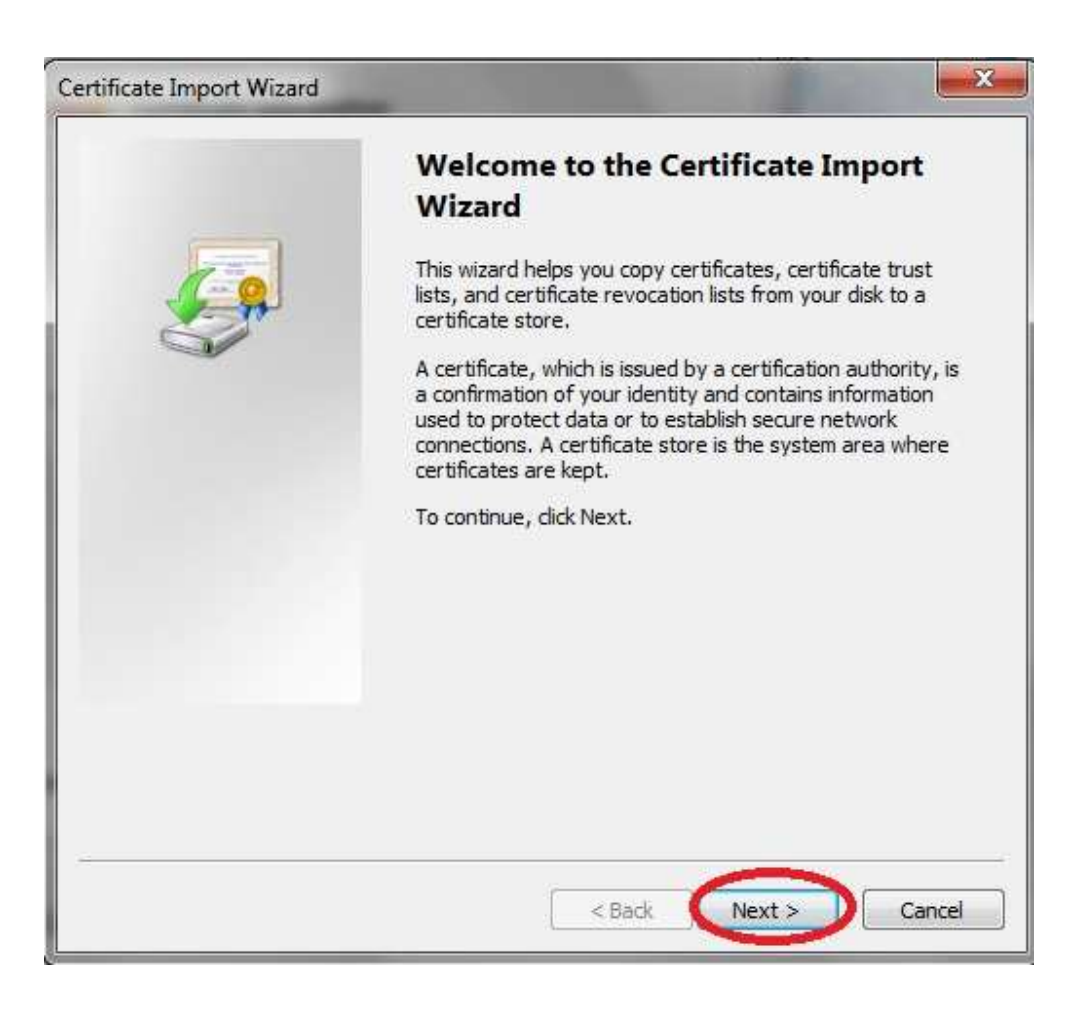

### Кликните на *Next* како би наставили инсталацију

| Certificate Store<br>Certificate stores are system areas where certificates are kept.<br>Windows can automatically select a certificate store, or you can specify a location for<br>the certificate.<br>Automatically select the certificate store based on the type of certificate<br>1 O lace all certificates in the following store<br>Certificate store: |    |
|----------------------------------------------------------------------------------------------------|----|
| Certificate stores are system areas where certificates are kept.<br>Windows can automatically select a certificate store, or you can specify a location for<br>the certificate.<br>Automatically select the certificate store based on the type of certificate<br>1 Oplace all certificates in the following store<br>Certificate store:<br>Browse            |    |
| Windows can automatically select a certificate store, or you can specify a location for<br>the certificate.<br>Automatically select the certificate store based on the type of certificate<br>() ace all certificates in the following store<br>Certificate store:                                                                                            |    |
| Automatically select the certificate store based on the type of certificate<br>1 Orlace all certificates in the following store<br>Certificate store:                                                                                                    |    |
| 1 OPlace all certificates in the following store<br>Certificate store:                                                                                                    |    |
| Browse                                                                                                    |    |
|                                                                                                    | 2  |
|                                                                                                    |    |
|                                                                                                    |    |
|                                                                                                    |    |
|                                                                                                    |    |
| Learn more about <u>certificate stores</u>                                                                                                    |    |
|                                                                                                    |    |
|                                                                                                    |    |
| < Back Next > Cancel                                                                                                    | el |

Да би сертификат био правилно инсталиран потребно је да левим кликом миша на Place all certificates in the following store (означено бројем 1 на слици) а затим на Browse... (означено бројем 2 на слици)

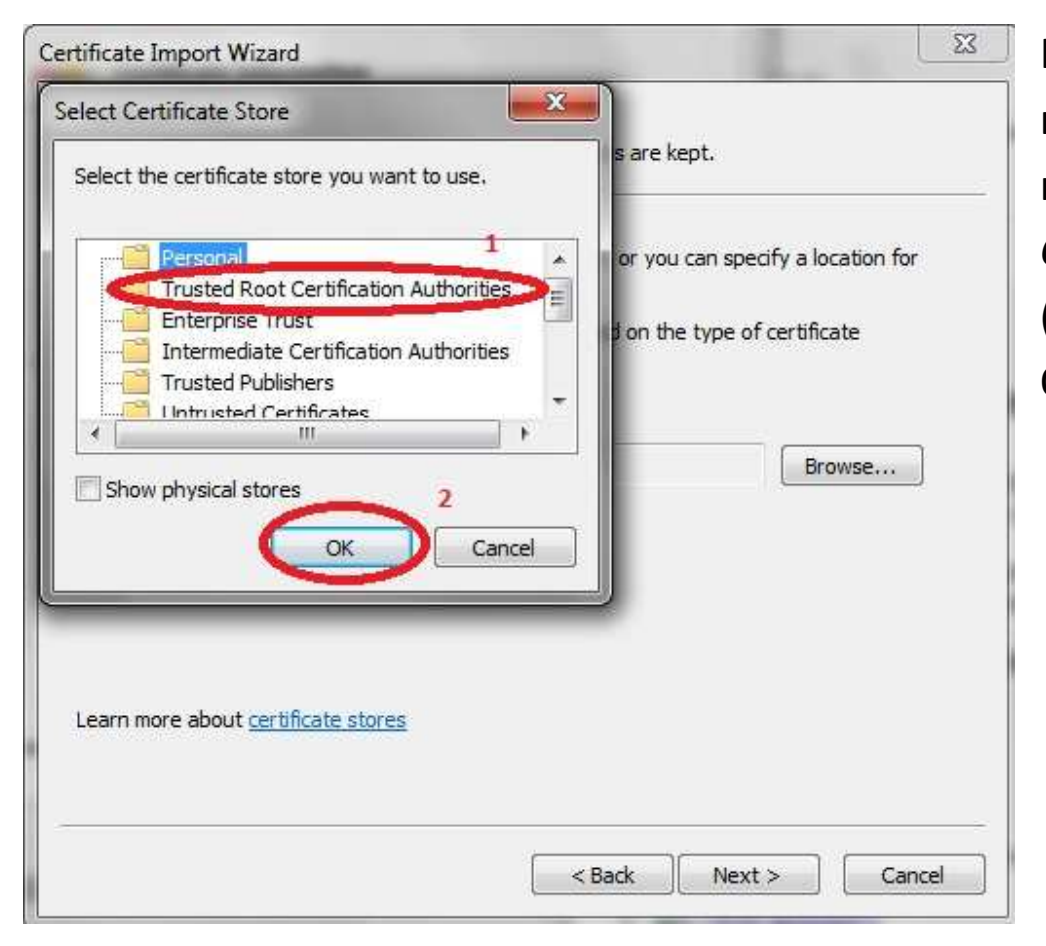

Кликом на *Browse* отвориће се нови прозор у коме треба да изаберете *Trusted Root Certification Authorities* (означено на слици бројем 1) и ОК (означено на слици бројем 2)

| ertificate Impo             | ort Wizard                                                                              |        |
|-----------------------------|-----------------------------------------------------------------------------------------|--------|
| Certificate St<br>Certifica | ore<br>te stores are system areas where certificates are kept.                          |        |
| Window:<br>the certi        | s can automatically select a certificate store, or you can specify a locatio<br>ficate. | n for  |
| C AI                        | utomatically select the certificate store based on the type of certificate              |        |
| ) Pl                        | ace all certificates in the following store                                             |        |
| с                           | ertificate store:                                                                       |        |
| 1                           | Trusted Root Certification Authorities Browse                                           |        |
| Learn more a                | bout <u>certificate stores</u>                                                          |        |
|                             | < Back Next >                                                                           | Cancel |

Кликом на ОК затвориће се прозор и кликните на Next како би наставили инсталацију

| Certificate Import Wizard |                                                               |                                                |
|---------------------------|---------------------------------------------------------------|------------------------------------------------|
|                           | Completing the Co<br>Wizard<br>The certificate will be import | ertificate Import<br>ed after you dick Finish. |
|                           | You have specified the follow                                 | wing settings:                                 |
|                           | Content                                                       | Certificate                                    |
|                           | 4 []                                                          |                                                |
|                           | L                                                             |                                                |
|                           |                                                               |                                                |
|                           |                                                               |                                                |
|                           | < Back                                                        | Finish Cancel                                  |

Кликом на *Finish* прихватате да ће сертификат бити инсталиран на задатој локацији

#### Security Warning

You are about to install a certificate from a certification authority (CA) claiming to represent:
 ETF CA
 Windows cannot validate that the certificate is actually from "ETF CA". You should confirm its origin by contacting "ETF CA". The following number will assist you in this process:
 Thumbprint (sha1): A1EB6509 6CDF890A C74A7377 5610598B 4B3080A7 Warning:

If you install this root certificate, Windows will automatically trust any certificate issued by this CA. Installing a certificate with an unconfirmed thumbprint is a security risk. If you click "Yes" you acknowledge this risk.

Do you want to install this certificate?

Yes No

Ради сигурности Windows вас поново пита да ли сте сигурни да желите да инсталирате сертификат. Кликните на *Yes* како би наставили

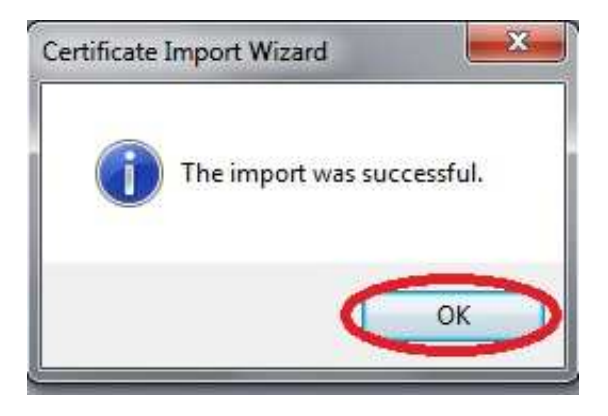

По избацивању поруке да је сертификат успешно инсталиран кликните на ОК дугме

| Certifica                                               | ate Information                                                                                   |
|---------------------------------------------------------|---------------------------------------------------------------------------------------------------|
| This CA Root of<br>install this cert<br>Authorities sto | ertificate is not trusted. To enable trust,<br>tificate in the Trusted Root Certification<br>yre. |
| Issued to:                                              | ETF CA                                                                                            |
| Issued by                                               | : ETF CA                                                                                          |
| Valid from                                              | ı 01- Sep- 09 <b>to</b> 30- Aug- 19                                                               |

И по затварању обавештења кликните на ОК како би затворили прозор сертификата

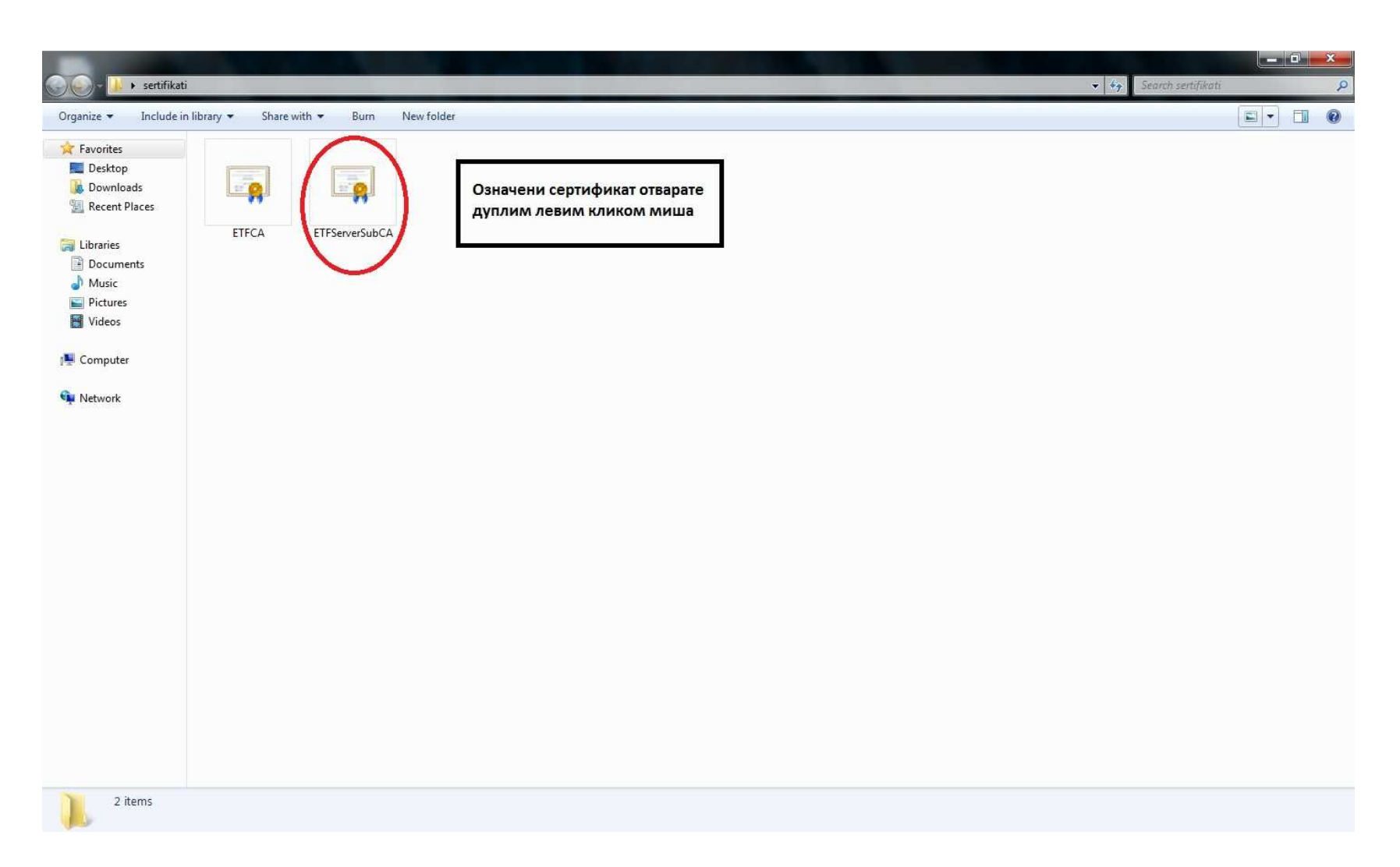

Отворите други сертификат означен као на слици дуплим левим кликом миша

| )pen File | - Security W                     | /arning                                                                                                    |
|-----------|----------------------------------|----------------------------------------------------------------------------------------------------|
| Do you    | want to op                       | en this file?                                                                                                    |
|           | Name:                            | Non-Final Dertrop FIFTennisson                                                                                                    |
| <b>8</b>  | Publisher:                       | Unknown Publisher                                                                                                    |
|           | Type:                            | Security Certificate                                                                                                    |
|           | From:                            | And a Dettinow Deserves of the                                                                                                    |
| 🔽 Alwa    | ys ask before                    | Open Cancel opening this file                                                                                                    |
| •         | While files fr<br>potentially ha | om the Internet can be useful, this file type can<br>arm your computer. If you do not trust the source, do not<br>ftware. <u>What's the risk?</u> |

### Поступак је исти као и за први сертификат

![](_page_17_Picture_0.jpeg)

У следећем кораку почиње инсталирање самог сертификата кликом на означено дугме

![](_page_18_Picture_0.jpeg)

# Кликните на *Next* како би наставили инсталацију

| ertificate I     | import Wizard                                                                                        |
|------------------|----------------------------------------------------------------------------------------------------|
| Certifica<br>Cer | i <b>te Store</b><br>tificate stores are system areas where certificates are kept.                   |
| Win<br>the       | dows can automatically select a certificate store, or you can specify a location for<br>certificate. |
| 1                | Automatically select the certificate store based on the type of certificate                          |
| 1                | Place all certificates in the following store                                                        |
|                  | Certificate store:                                                                                   |
|                  | Browse                                                                                               |
|                  |                                                                                                    |
|                  |                                                                                                    |
|                  |                                                                                                    |
|                  |                                                                                                    |
| Learn mo         | ore about <u>certificate stores</u>                                                                  |
|                  |                                                                                                    |
|                  |                                                                                                    |
|                  | < Back Next > Cancel                                                                                 |
|                  |                                                                                                    |

Да би сертификат био правилно инсталиран потребно је да левим кликом миша на *Place all certificates in the following store* (означено бројем 1 на слици) а затим на *Browse*... (означено бројем 2 на слици)

![](_page_20_Picture_0.jpeg)

Кликом на *Browse* отвориће се нови прозор у коме треба да изаберете *Intermediate Certification Authorities* (означено на слици бројем 1) и ОК (означено на слици бројем 2)

| Certificat    | e Store                                                                                             |
|---------------|----------------------------------------------------------------------------------------------------|
| Cert          | ficate stores are system areas where certificates are kept.                                         |
| Wind<br>the o | lows can automatically select a certificate store, or you can specify a location for<br>ertificate. |
| C             | Automatically select the certificate store based on the type of certificate                         |
| (             | Place all certificates in the following store                                                       |
|               | Certificate store:                                                                                  |
|               | Intermediate Certification Authorities Browse                                                       |
| Learn moi     | e about <u>certificate stores</u>                                                                   |
|               | < Back Next > Cancel                                                                                |

Кликом на ОК затвориће се прозор и кликните на Next како би наставили инсталацију

| Certificate Import Wizard |                                                                                                    |                                   | ×                      |  |
|---------------------------|----------------------------------------------------------------------------------------------------|-----------------------------------|------------------------|--|
|                           | Completing the Certificate Import<br>Wizard<br>The certificate will be imported after you dick Finish.<br>You have specified the following settings: |                                   |                        |  |
|                           |                                                                                                    |                                   |                        |  |
|                           | Certificate Store Sele<br>Content                                                                                                    | cted by User Interme<br>Certifica | diate Certifica<br>Ite |  |
|                           | •                                                                                                    | III                               | Þ                      |  |
|                           |                                                                                                    |                                   |                        |  |
|                           | - Ba                                                                                                    | ack Finish                        | Cancel                 |  |

Кликом на *Finish* прихватате да ће сертификат бити инсталиран на задатој локацији

![](_page_23_Picture_0.jpeg)

По избацивању поруке да је сертификат успешно инсталиран кликните на ОК дугме

| Certifica                           | te Information                                           |
|-------------------------------------|----------------------------------------------------------|
| This certificate<br>• All applicati | is intended for the following purpose(s):<br>on policies |
| Issued to:                          | ETF Server SubCA                                         |
| Issued by:                          | ETF CA                                                   |
| Valid from                          | 01- Sep- 09 to 27- May- 17                               |
|                                     | Install Certificate Issuer Statem                        |

И по затварању обавештења кликните на ОК како би затворили прозор сертификата

#### После инсталирања сертификата потребно је рестартовати рачунар!

![](_page_24_Figure_1.jpeg)

У доњем десном углу екрана (поред сата) потребно је да кликнеде десним кликом на мрежну иконицу (Означено на слици бројем 1) и у менију који се појави кликните левим кликом на Open Network and Sharing Center (означено на слици бројем 2)

![](_page_25_Picture_0.jpeg)

Кликните левим кликом на *Connect or Disconnect* како би отворио списак бежичних мрежа које су у домету

![](_page_26_Picture_0.jpeg)

Отвориће се нови прозор у коме је потребно да пронађете ETF мрежу и кликните левим кликом на њу

![](_page_27_Picture_0.jpeg)

Кликните на Connect како би сте се конектовали на ЕТФ-ову бежичну мрежу

| Windows Securit             | У                                | ×      |
|-----------------------------|----------------------------------|--------|
| Network A<br>Please enter u | uthentication<br>ser credentials |        |
|                             | User name ваше корисничко име    |        |
|                             | Password ваша лозинка            |        |
|                             | ОК                               | Cancel |

После клика на Connect отвориће се прозор у коме треба да унесете Ваше податке.

Корисничко име и лозинка за бежични интернет су исти као и за Кондор.

Кад унесете податке кликните на ОК дугме

![](_page_29_Picture_0.jpeg)

Кликом на ОК отвориће се нов прозор у коме треба да кликнете на Connect како би успоставили конекцију.

У колико сте урадили цео поступак као у упутству а имате проблема са конекцијом, можете се обратити за помоћ техничкој подршци на локал 319